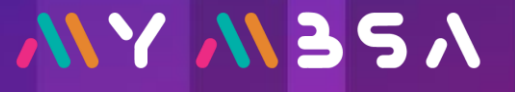

#### PANDUAN PENGGUNA

Bayaran Tanpa Log Masuk

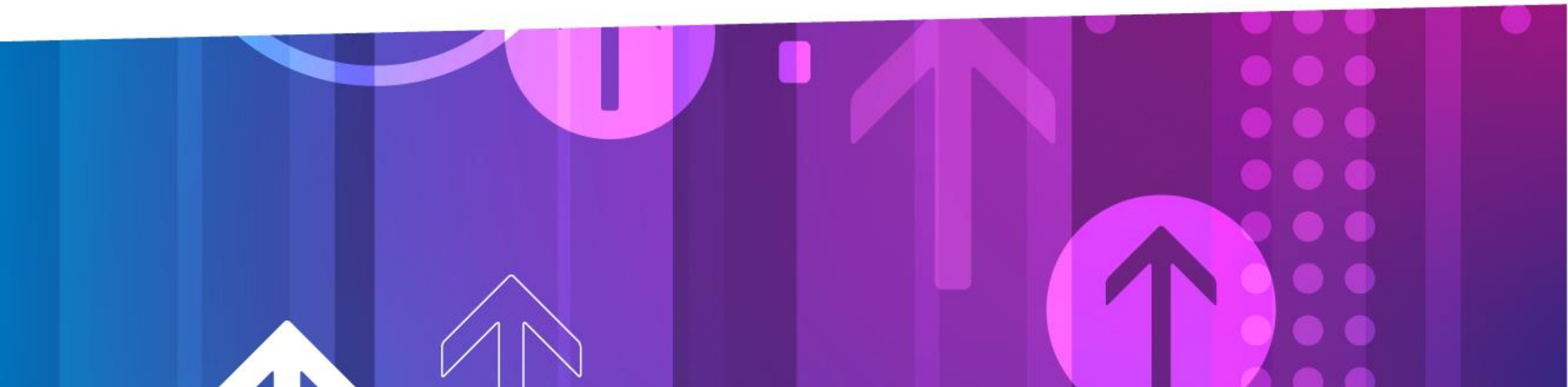

# <u>/// // 3</u>5/

**Carta Alir** 

## Bayaran Tanpa Log Masuk

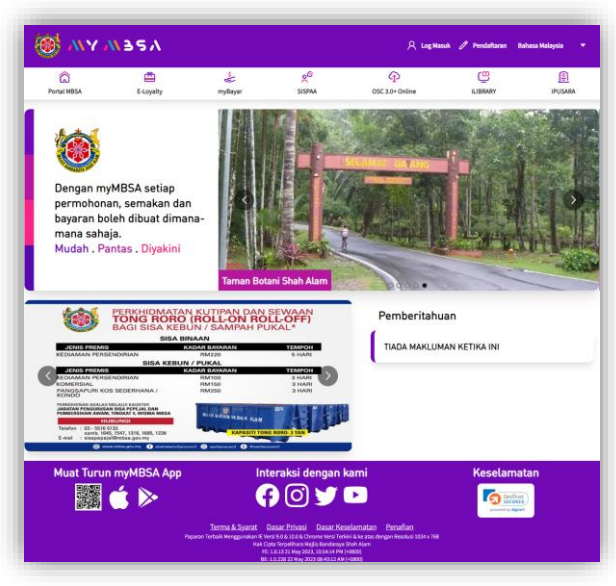

https://mymbsa.gov.my

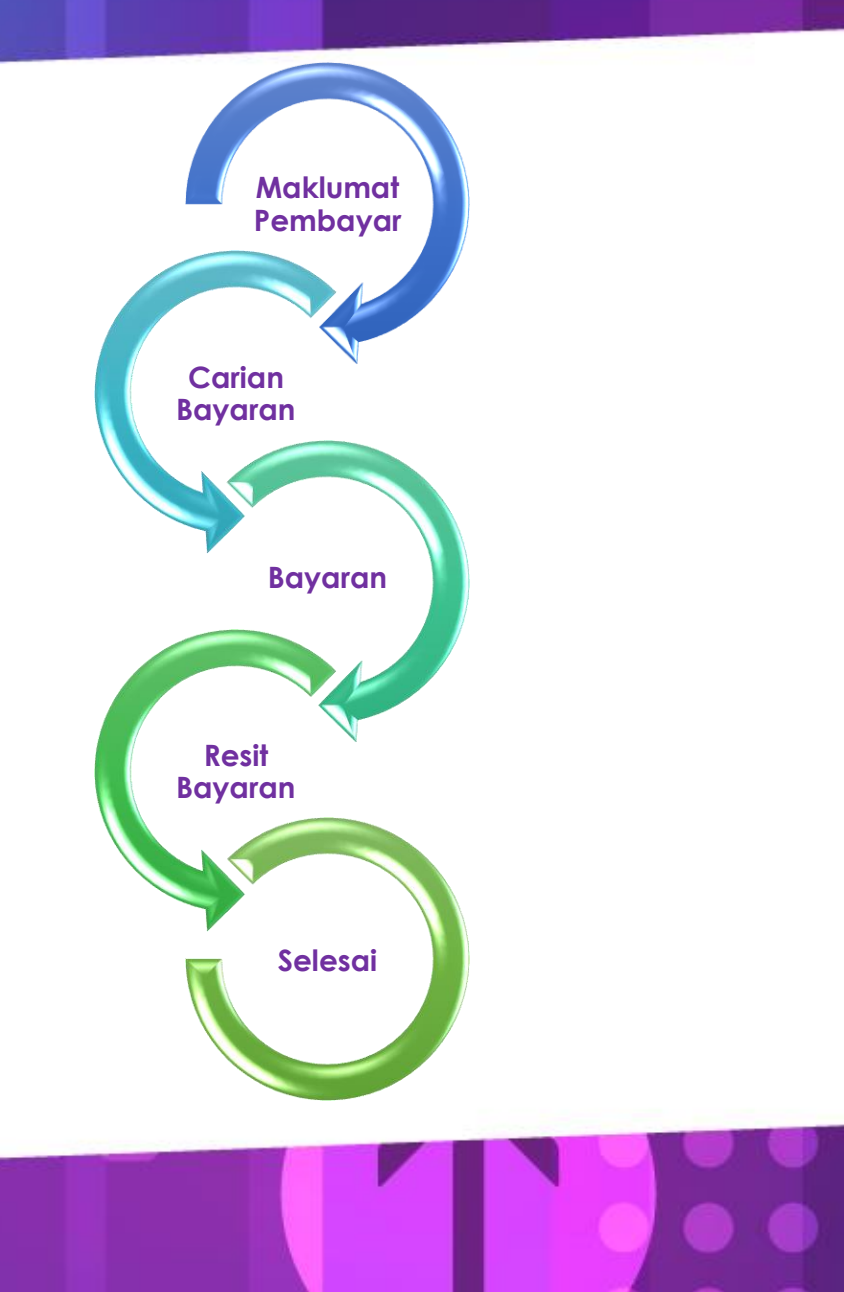

## <u>/// // 3</u>5/

## **Maklumat Pembayar**

- 1. https://mymbsa.gov.my
- 2. Klik myBayar

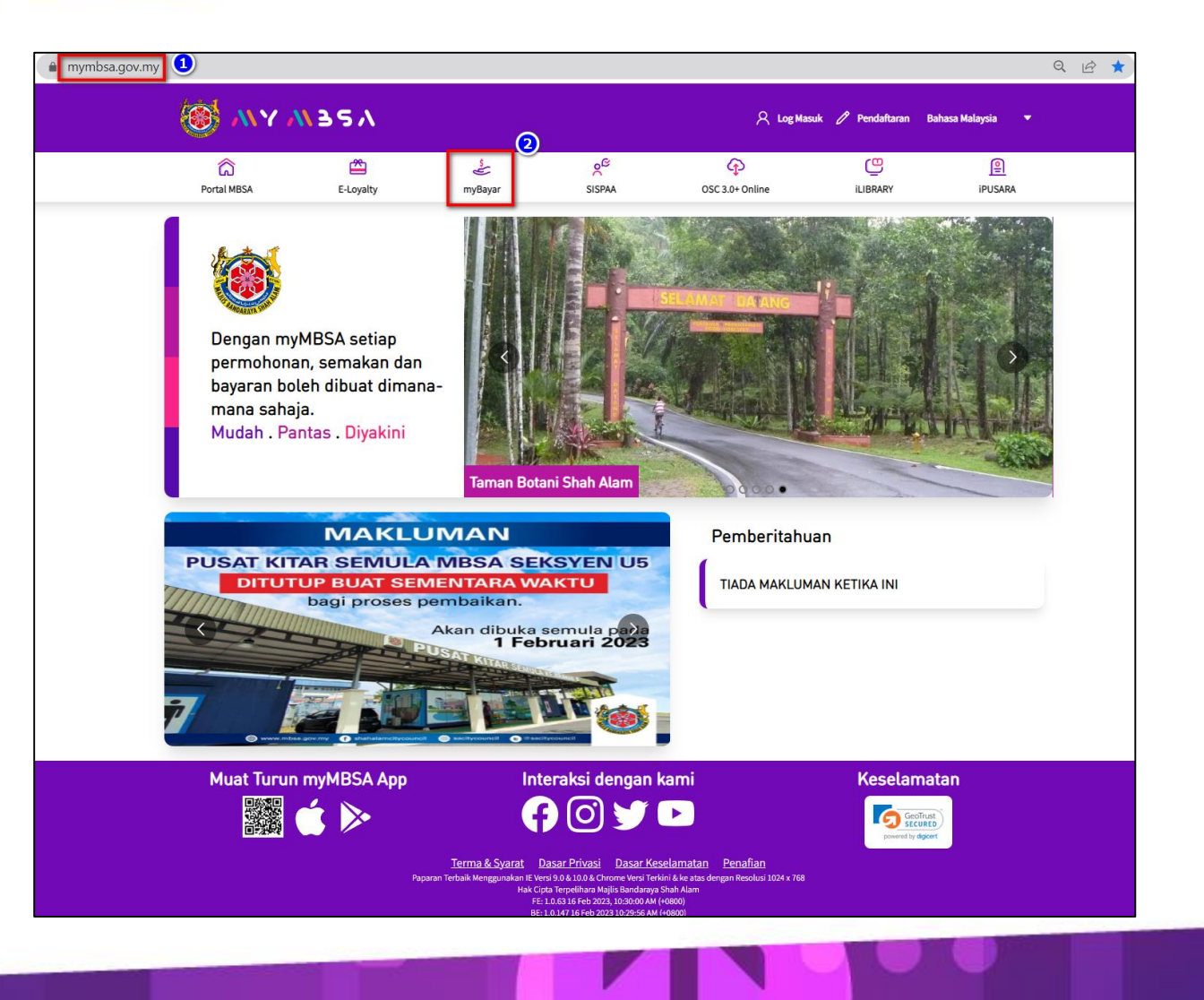

## **Maklumat Pembayar**

- 3. Masukkan Maklumat Pembayar
  - ✓ Nama
  - ✓ Nombor Kad Pengenalan
  - ✓ Alamat Emel
  - ✓ Nombor Telefon

| 🛞 МҮ /                                                                           | <b>N</b> 357                                                                   |                           |        | A Log Masu                                                                       | k 🖉 Pendaftaran I | Bahasa Malaysia 🛛 🔻 |
|----------------------------------------------------------------------------------|--------------------------------------------------------------------------------|---------------------------|--------|----------------------------------------------------------------------------------|-------------------|---------------------|
| CC<br>Portal MBSA                                                                | E-Loyalty                                                                      | s<br>myBayar              | SISPAA | OSC 3.0+ Online                                                                  | LIBRARY           | ipusara             |
| Pemba<br>Maklumat Pemba<br>untuk mendaltar<br>Nama *<br>No. Kad Pengen<br>Emel * | yaran<br>yar > Pembayaran di bahagian ini,<br>ke dalam sistem myMBSA<br>alan * | tidak memerlukan pengguna | 3      | Fambah Bayaran<br>Jenis Perkhidmatan<br>Select<br>Nombor Akaun<br>Tambah Bayaran |                   |                     |

## <u>/// // 3</u>5/

#### **Carian Bayaran**

- 1. Masukkan Maklumat Bayaran
  - ✓ Jenis Perkhidmatan
  - ✓ Nombor Akaun
- 2. Tekan butang Tambah Bayaran

| 🥸 MY /                                                                | 11357                                                                  |                           |                        | 오 Log Mas                                                                | auk 🖉 Pendaftaran I | Bahasa Malaysia 🛛 🔻 |
|-----------------------------------------------------------------------|------------------------------------------------------------------------|---------------------------|------------------------|--------------------------------------------------------------------------|---------------------|---------------------|
| CO<br>Portal MBSA                                                     | 🗳<br>E-Loyalty                                                         | myBayar                   | SISPAA                 | OSC 3.0+ Online                                                          | ilibrary            | ipusara             |
| Pemba<br>Maklumat Pemba<br>untuk mendatari<br>No. Kad Pengen<br>Emel* | yaran<br>yar > Pembayaran di bahagian ini, t<br>ke dalam sistem myMBSA | tidak memerlukan pengguna | Tar<br>Jen<br>S<br>Nor | nbah Bayaran<br>is Perkhidmatan<br>elect<br>mbor Akaun<br>Tambah Bayaran |                     |                     |

#### **Carian Bayaran**

- 3. Tekan butang Tambah Bayaran
  - ✓ Hanya LIMA (5) Transaksi Bayaran dibenarkan untuk Bayaran Tanpa Log Masuk bagi setiap pembayaran.

| 🛞 мүл                                                                                              | 1327                  |                                          |                    | 🔉 Log Masuk 🧷 Pendafta                     | ran Bahasa Malaysia 🔻 |
|----------------------------------------------------------------------------------------------------|-----------------------|------------------------------------------|--------------------|--------------------------------------------|-----------------------|
| Co<br>Portal MBSA                                                                                  | E-Loyalty             | من من من من من من من من من من من من من م | ₹                  | Inline iLIBRARY                            | iPUSARA               |
| < кемbali Perr                                                                                     | nbayaran              |                                          |                    |                                            | 3<br>Tambah Bayaran   |
| Nama: NOR ASHILA<br>No. Kad Pengenalan: 8905<br>Email: ashilaraghman@gr<br>No. Telefon: 0133880501 | 511235256<br>mail.com |                                          |                    |                                            | Q Carian umum         |
| Bil Nama 🗣                                                                                         | Perkhidmatan 🌩        | No Akaun / Rujukan 🎍                     | Amaun (RM) 🜩       | Amaun Bayaran (RM)  븆                      | Tindakan              |
| 1 RAFIDAH BINTI MARJO                                                                              | 0M Cukai Taksiran     | C01600001853                             | -126.60            | 10<br>Minimum bayaran sebanyak RM<br>10.00 | Ē                     |
|                                                                                                    |                       |                                          | Jumlah Keseluruhan | 10.0<br>Bayar Semua                        | 0                     |
| 1 Rekod                                                                                            |                       |                                          |                    |                                            | -                     |
|                                                                                                    |                       |                                          |                    |                                            | < 1 →                 |

## **Carian Bayaran**

- 4. Masukkan Maklumat Carian Bayaran
  - ✓ Jenis Perkhidmatan
  - ✓ Nombor Akaun
- 5. Tekan butang Tambah Bayaran

| <u>е М у М Э</u>                                                                                                    | 57                  |                                                                |                                      |                          | R Log Masuk 🧷 Pendaft                                      | aran Bahasa Malaysia 🔻 |
|----------------------------------------------------------------------------------------------------|---------------------|----------------------------------------------------------------|--------------------------------------|--------------------------|------------------------------------------------------------|------------------------|
| C Portal MBSA                                                                                                    | E-Loyalt)           | Tambah Bayaran<br>Jenis Perkhidmatan<br>Select<br>Nombor Akaun |                                      |                          |                                                            | ( iPUSARA              |
| Kembali Pembayar<br>Maklumat Pembayar<br>Nama: NOR ASHILA<br>No. Kad Pengenalan: 8905112352<br>Email: ashilaraghman@gmail.co<br>No. Telefon: 0133880501 | yara<br>256<br>Im   |                                                                | Batal                                | bah Bayaran S            |                                                            | Tambah Bayaran         |
| Bil Nama \$<br>1 RAFIDAH BINTI MARJOM                                                                                                    | Perkhidr<br>Cukai T | natan \$<br>aksiran                                            | No Akaun / Rujukan 💠<br>C01600001853 | Amaun (RM) \$<br>-126.60 | Amaun Bayaran (RM) \$ 10 Minimum bayaran sebanyak RM 10.00 | Tindakan               |
|                                                                                                    |                     |                                                                |                                      | Jumlah Keseluruhan       | 10.<br>Bayar Semu                                          | 00<br>a                |

#### Bayaran

- 1. Klik butang Bayar Semua
- 2. Klik butang **OK**

| ධ                                                        | <u>ے</u>                                             | e la la la la la la la la la la la la la             | ×e 4                                          | » رو                                                                                                    | <u> </u>                                              |
|----------------------------------------------------------|------------------------------------------------------|------------------------------------------------------|-----------------------------------------------|----------------------------------------------------------------------------------------------------|-------------------------------------------------------|
| Portal MBSA                                              | E-Loyalty                                            | myBayar Si                                           | SPAA OSC 3.0+                                 | Online iLIBR/                                                                                                    | ARY iPUSARA                                           |
|                                                          |                                                      |                                                      |                                               |                                                                                                    |                                                       |
|                                                          |                                                      |                                                      |                                               |                                                                                                    |                                                       |
| Kembali Pen                                              | havaran                                              |                                                      |                                               |                                                                                                    | Tambah Bayara                                         |
|                                                          | bayaran                                              |                                                      |                                               |                                                                                                    |                                                       |
| Maklumat Pembay                                          | ar                                                   |                                                      |                                               |                                                                                                    |                                                       |
| Nama: ashila                                             |                                                      |                                                      |                                               |                                                                                                    |                                                       |
| Email: a@gmail.com                                       | 011235256                                            |                                                      |                                               |                                                                                                    |                                                       |
| No. Telefon: 0133880501                                  |                                                      |                                                      |                                               |                                                                                                    |                                                       |
|                                                          |                                                      |                                                      |                                               |                                                                                                    | O Carian umum                                         |
|                                                          |                                                      |                                                      |                                               |                                                                                                    |                                                       |
|                                                          |                                                      |                                                      |                                               |                                                                                                    |                                                       |
|                                                          |                                                      |                                                      |                                               |                                                                                                    | C cunarioniani                                        |
| Bil Nama 🗘                                               | Perkhidmatan 🗘                                       | No Akaun / Rujukan 🗘                                 | Amaun (RM) 🌩                                  | Amaun Bayaran (RM) 🍦                                                                                                   | Tindakan                                              |
| Bil Nama 🗘<br>1 SALEH B. DARUS                           | Perkhidmatan 🗘<br>Cukai Taksiran                     | No Akaun / Rujukan 💠<br>C01800000774                 | Amaun (RM) 🗘                                  | Amaun Bayaran (RM) \$                                                                                                  | Tindakan                                              |
| Bil Nama 🗘<br>1 SALEH B. DARUS                           | Perkhidmatan 🗘<br>Cukai Taksiran                     | No Akaun / Rujukan 💠<br>C01800000774                 | Amaun (RM) 🗘<br>0.00                          | Amaun Bayaran (RM)<br>10<br>Minimum bayaran sebanyak<br>10.00                                                          | Tindakan                                              |
| Bil Nama 🗘<br>1 SALEH B. DARUS                           | Perkhidmatan 🗘<br>Cukai Taksiran                     | No Akaun / Rujukan 🗘<br>C01800000774                 | Amaun (RM) 🗘<br>0.00                          | Amaun Bayaran (RM) 💠<br>10<br>Minimum bayaran sebanyak<br>10.00                                                        | Tindakan                                              |
| Bil Nama \$<br>1 SALEH B. DARUS<br>2 RAFIDAH BINTI MARJI | Perkhidmatan 💠<br>Cukai Taksiran<br>M Cukai Taksiran | No Akaun / Rujukan 💠<br>C01800000774<br>C01600001853 | Amaun (RM) \$<br>0.00<br>-126.60              | Amaun Bayaran (RM)<br>10<br>Minimum bayaran sebanyak<br>100<br>10<br>Minimum bayaran sebanyak                          | Tindakan                                              |
| Bil Nama \$<br>1 SALEH B. DARUS<br>2 RAFIDAH BINTI MARJI | Perkhidmatan 🗘<br>Cukai Taksiran<br>M Cukai Taksiran | No Akaun / Rujukan 🗘<br>C01800000774<br>C01600001853 | Amaun (RM) \$<br>0.00<br>-126.60              | Amaun Bayaran (RM)<br>10<br>Minimum bayaran sebanyak<br>100<br>Minimum bayaran sebanyak<br>100                         | Tindakan<br>RM<br>RM                                  |
| Bil Nama \$<br>1 SALEH B. DARUS<br>2 RAFIDAH BINTI MARJI | Perkhidmatan 🗘<br>Cukai Taksiran<br>M Cukai Taksiran | No Akaun / Rujukan 🗘<br>C01800000774<br>C01600001853 | Amaun (RM) \$ 0.00 -126.60 Jumlah Keseluruhan | Amaun Bayaran (RM)<br>10<br>Minimum bayaran sebanyak<br>10.00<br>Minimum bayaran sebanyak<br>10.00                     | Tindakan<br>RM<br>RM<br>20.00                         |
| BII Nama \$<br>1 SALEH B. DARUS<br>2 RAFIDAH BINTI MARJI | Perkhidmatan 💠<br>Cukai Taksiran                     | No Akaun / Rujukan 🗘<br>C01800000774<br>C01600001853 | Amaun (RM) \$ 0.00 -126.60 Jumlah Keseluruhan | Amaun Bayaran (RM)<br>10<br>Minimum bayaran sebanyak<br>10:00<br>10<br>Minimum bayaran sebanyak<br>10:00               | Tindakan<br>Tindakan<br>RM<br>RM<br>20.00<br>10<br>10 |
| Bil Nama \$<br>1 SALEH B. DARUS<br>2 RAFIDAH BINTI MARJI | Perkhidmatan 🗘<br>Cukai Taksiran<br>M Cukai Taksiran | No Akaun / Rujukan 🗘<br>C01800000774<br>C01600001853 | Amaun (RM) \$ 0.00 -126.60 Jumlah Keseluruhan | Amaun Bayaran (RM)<br>10<br>Minimum bayaran sebanyak<br>10.00<br>Minimum bayaran sebanyak<br>10.00<br>Sayaran sebanyak | Tindakan<br>RM<br>RM<br>20.00<br>1                    |
| Bil Nama \$ 1 SALEH B. DARUS 2 RAFIDAH BINTI MARJ        | Perkhidmatan 🗘<br>Cukai Taksiran                     | No Akaun / Rujukan 🗘<br>C01800000774<br>C01600001853 | Amaun (RM) \$ 0.00 -126.60 Jumlah Keseluruhan | Amaun Bayaran (RM)<br>10<br>Minimum bayaran sebanyak<br>10.00<br>10<br>Minimum bayaran sebanyak<br>10.00<br>Bayar Ser  | Tindakan<br>RM<br>RM<br>20.00<br>TUA<br>1             |

#### Bayaran

- 2. Pilih Kaedah Pembayaran
  - a. Online Banking
  - b. Debit/Credit Card
- 3. Klik butang **Bayar**

| C<br>Portal MBSA                                                                | E-Loyalty                | ی<br>myBayar                               | و <sup>نو</sup><br>SISPAA | OSC 3.0+ Online | ilibrary | ipusara |
|---------------------------------------------------------------------------------|--------------------------|--------------------------------------------|---------------------------|-----------------|----------|---------|
| embali Pemb                                                                     | bayaran                  |                                            |                           |                 |          |         |
| lo. Bil Bayaran                                                                 |                          |                                            | No. Rujuka                | n               |          |         |
| BBL2023600013                                                                   |                          |                                            | 89051123                  | 35256           |          |         |
| Io. Transaksi                                                                   |                          |                                            |                           |                 |          |         |
| myMBSA1320230000672                                                             |                          |                                            |                           |                 |          |         |
| Geterangan                                                                      |                          |                                            |                           |                 |          |         |
| myBayaran<br>1. Cukai - C01800000772<br>2. Cukai - C01600001853                 |                          |                                            |                           |                 |          |         |
| umlah Bayaran (RM)<br>20.00                                                     |                          |                                            |                           |                 |          |         |
| umlah Bayaran (RM)<br>20.00<br>ilih kaedah pembayara                            | an*<br>2<br>PX           | <b>FPX</b><br>Pembay                       | aran melalui FPX          |                 |          |         |
| umlah Bayaran (RM)<br>20.00<br>Yilih kaedah pembayara<br>Yilih kaedah pembayara | an *<br>PXX<br>• Ranking | FPX<br>Pembay<br>Pilih Bank*               | aran melalui FPX          |                 |          |         |
| umlah Bayaran (RM)<br>20.00<br>Pilih kaedah pembayara<br>Pilih kaedah pembayara | an •<br>PX<br>e Backlag  | FPX<br>Pembay<br>Pilih Bank *<br>Maybank2U | aran melalui FPX          |                 |          |         |

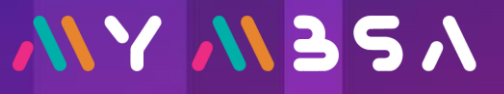

#### Bayaran

- 4. Status pembayaran berjaya di paparkan
- 5. Tekan butang Papar Resit
- 6. Tekan butang Senarai Bayaran

| 🥘 // Y //                      | 357       |                                           |                             | 오 Log Ma        | asuk 🧷 Pendaftaran I | Bahasa Malaysia 🛛 🔻 |
|--------------------------------|-----------|-------------------------------------------|-----------------------------|-----------------|----------------------|---------------------|
| â                              | <b>Č</b>  | le la la la la la la la la la la la la la | o<br>م                      | <b>P</b>        | e                    | <u></u>             |
| Portal MBSA                    | E-Loyalty | myBayar                                   | SISPAA                      | OSC 3.0+ Online | iLIBRARY             | iPUSARA             |
| No Bil Bayaran                 |           |                                           | No Rujukan                  |                 |                      |                     |
| INV2023500029                  |           |                                           | RFN2023500029               | 9               |                      |                     |
| No. Transaksi                  |           |                                           | No. Rujukan Trans           | saksi           |                      |                     |
| myMBSA0020230000595            |           |                                           | 2305231449050               | 213             |                      |                     |
| Kaedah Bayaran                 |           |                                           |                             |                 |                      |                     |
| FPX - SBI Bank A               |           |                                           |                             |                 |                      |                     |
| Keterangan                     |           |                                           |                             |                 |                      |                     |
| myCukai - Akaun Cukai Taksiran |           |                                           |                             |                 |                      |                     |
| Jumlah Bayaran (RM)            |           |                                           |                             |                 |                      |                     |
| 20.00                          |           |                                           |                             |                 |                      |                     |
|                                |           | -4                                        |                             |                 |                      |                     |
| Berjaya                        |           | Ĭ                                         |                             |                 |                      |                     |
|                                |           |                                           | 6                           |                 |                      |                     |
|                                |           | Kemb                                      | ali Papar Resit Senarai Baj | yaran           |                      |                     |

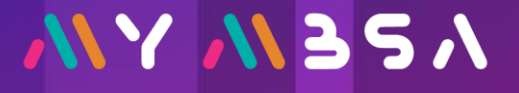

# **TERIMA KASIH**

Dengan myMBSA setiap permohonan, semakan dan bayaran boleh dibuat dimana- mana sahaja. Mudah . Pantas . Diyakini